## IMPORTANT NOTE: Do not plug the USB arm into the computer until after installing the WinRDS 3.0 (or later) software. If you have done so, go to the bottom of this document and read how to uninstall the arm.

- 1. Install the WinRDS version 3.0 (or later) software from the supplied CD.
- 2. Plug in the USB arm.
- 3. Figure 1 should appear on the screen.

Figure 1

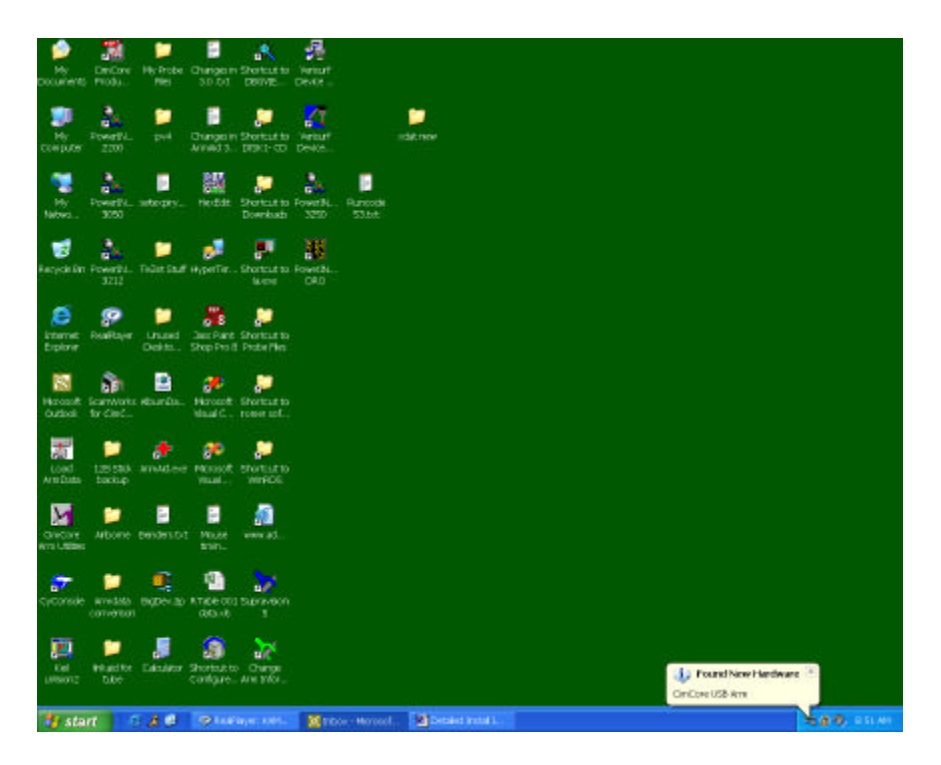

4. When Figure 2 comes up, just click Next.

## Figure 2

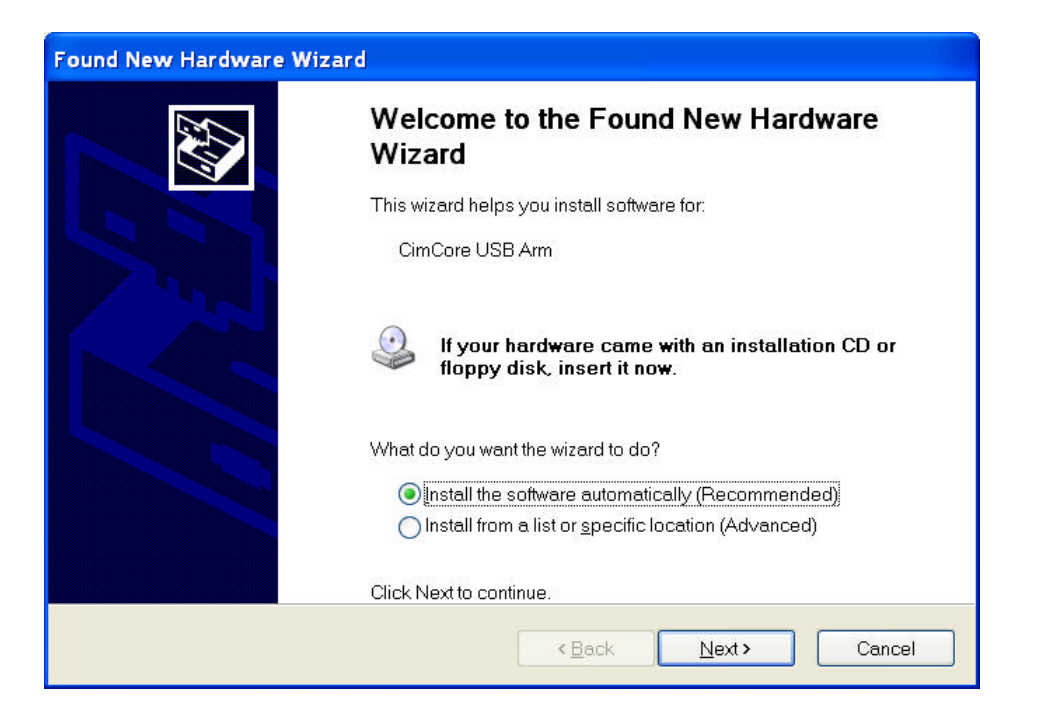

5. Figure 3 comes up if running Windows XP. Click on "Continue Anyway"

Figure 3

| Hardware Installation |                                                                                                    |  |
|-----------------------|----------------------------------------------------------------------------------------------------|--|
| <u>.</u>              | The software you are installing for this hardware:<br>CimCore USB Arm<br>has not passed Windows Logo testing to verify its compatibility with<br>Windows XP. (Tell me why this testing is important.)<br>Continuing your installation of this software may impair or<br>destabilize the correct operation of your system either<br>immediately or in the future. Microsoft strongly recommends<br>that you stop this installation now and contact the hardware<br>vendor for software that has passed Windows Logo testing. |  |
|                       | <u>Continue Anyway</u> <u>S</u> TOP Installation                                                                                                    |  |

- 6. Figure 4 indicates successful installation.7. Begin using USB Arm.

Figure 4

| Found New Hardware Wizard | d                                                                                                    |
|---------------------------|----------------------------------------------------------------------------------------------------|
|                           | Completing the Found New Hardware<br>Wizard<br>The wizard has finished installing the software for:<br>CimCore USB Arm |
|                           | < Back Finish Cancel                                                                                                   |

## Uninstalling the CimCore USB Arm

1. If the arm is plugged in before the software is installed, you may get the following message (Figure 5).

Figure 5

| Found New Hardware Wizard |                                                                                                    |  |
|---------------------------|----------------------------------------------------------------------------------------------------|--|
|                           | Cannot Install this Hardware                                                                                                    |  |
|                           | The hardwore was not installed because the wizard cannot find the necessary software.                                                  |  |
|                           | When this computer connects to the Internet, Windows Update will search for the right software and notify you if it becomes available. |  |
|                           | Click Back if you have installation media, such as a CD-BOM, or if you know the location of the softwore.                              |  |
|                           | Click Finish to go to Help and Support Center for further help installing this hardwore.                                               |  |
|                           | Oon't prampt me again to install this saftware?                                                                                        |  |
|                           | < Bock Finish Concel                                                                                                    |  |

- 2. To uninstall the device, leave the arm plugged in.
- 3. Bring up the Device Manager Control Panel | System |Device Manager, or right click on My Computer | Hardware | Device Manager
- 4. Select the USB Device in yellow (Figure 6)

## Figure 6

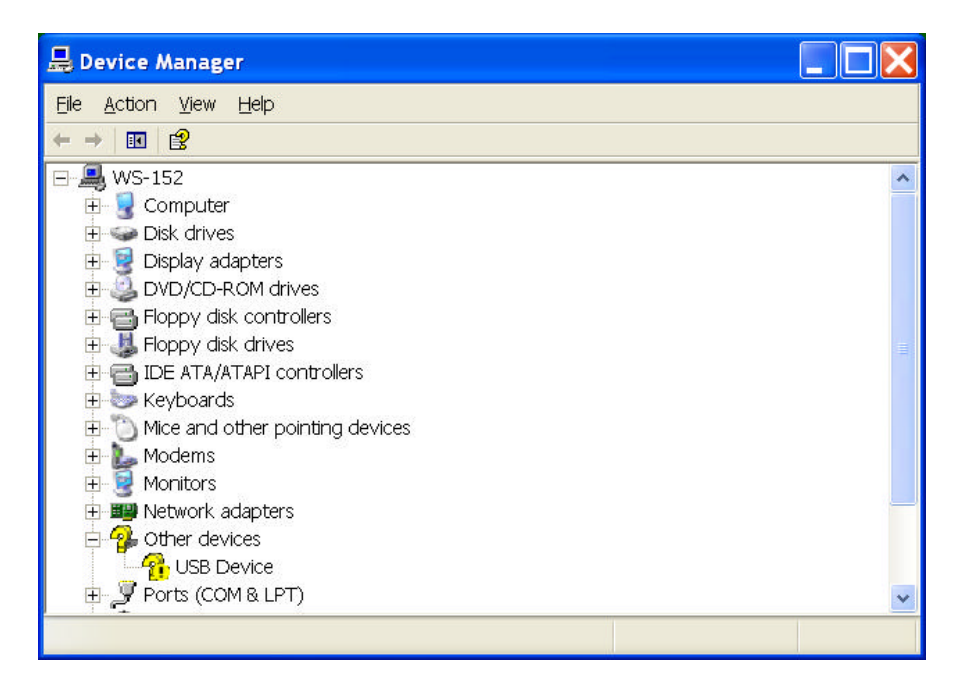

5. Right click or use the Action menu to select Uninstall (Figure 7)

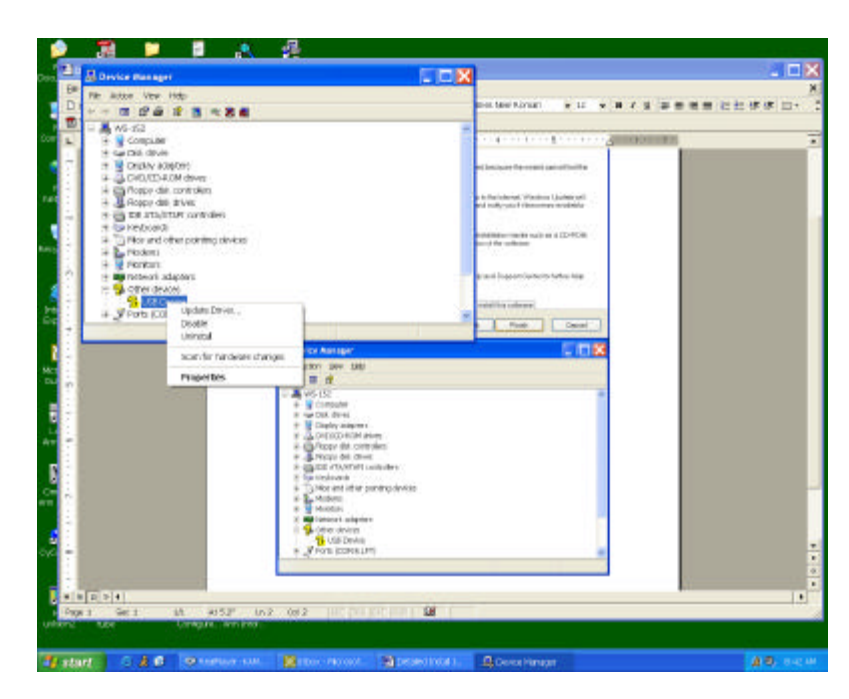

Figure 7

6. After the uninstall is complete, unplug the arm and return to the top of this document.